# 广州华立科技职业学院 学历继续教育 教学平台操作指引 (学生)

广州华立科技职业学院继续教育学院

## 目 录

| 第一 | -部分 | 平台基本信息介绍 | 3  |
|----|-----|----------|----|
|    | -,  | 产品基本信息介绍 | 3  |
|    | 二、丿 | 账号等相关权限  | 3  |
| 第二 | 部分  | 电脑端操作流程  | 3  |
|    | -,  | 运行环境     | 3  |
|    | Ξ,  | 登录       | 3  |
|    | Ξ   | 首页       | 4  |
|    | 四、  | 课程学习     | 5  |
| 第三 | 部分  | 手机端操作流程  | 10 |
|    | -,  | 运行环境     | 10 |
|    | 二、  | 登录       | 11 |
|    | Ξ   | 首页       | 12 |
|    | 四、  | 学习       | 13 |

### 第一部分 平台基本信息介绍

#### 一、产品基本信息介绍

智汇学堂是广州传知汇科技有限公司联合高校开发的高 等学历继续教育学习平台。学生在平台上按学校要求完成在籍 期间的课程学习(含录播、直播)和考试等任务,获得成绩。 平台涵盖电脑网页端和手机 APP 端两种形式。

#### 二、账号等相关权限

平台涵盖电脑网页端和手机 APP 端两种形式。学生账号一般默认为学生的身份证号码,初始密码为身份证号码后六位(具体以学校通知为准)。

### 第二部分 电脑端操作流程

#### 一、运行环境

支持 window 系统 (win7 以上) 和 mac 系统。

推荐使用 Chrome 谷歌浏览器、微软 edge 浏览器、夸克浏览器。

## 二、登录

在浏览器中输入学校学习平台官网网址,打开平台
 (https://gzhlxy.zhihuischool.cn/#/schoolHome/index)。

点击【登录】,输入账号密码。默认账号为学生身份证号码,初始密码默认为身份证号码后六位(如身份证最后一位是字母,则初始密码为最后五位数字+字母)。港澳台身份证学生的账号为学校代码+学号,初始密码默认为身份证号码后六

## 位,含身份证括号。

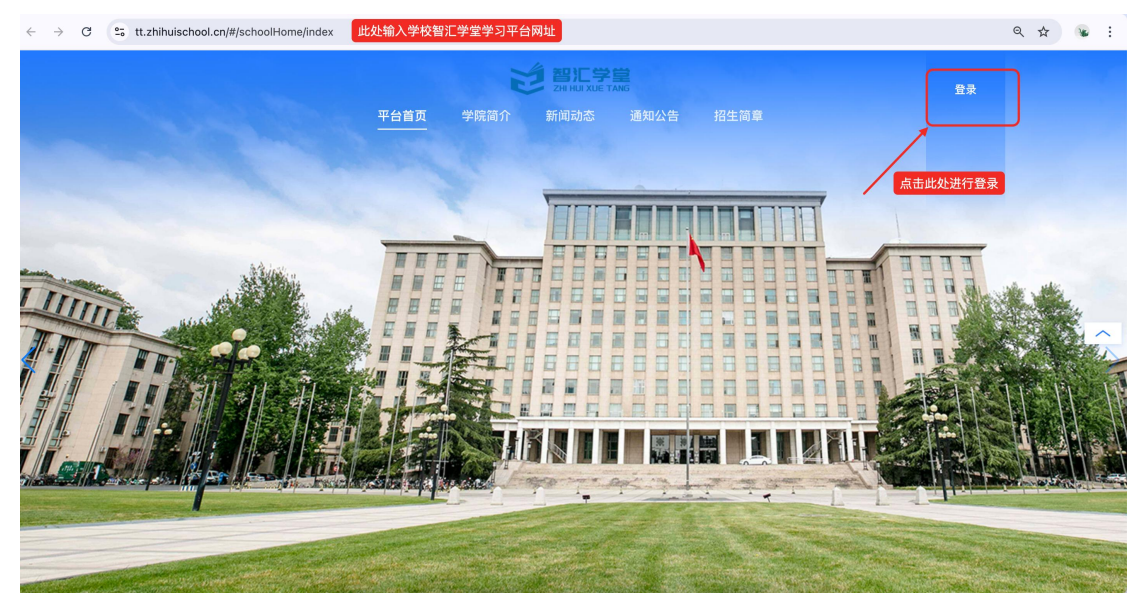

## 三、首页

1. 登录后,平台主要分为【首页】、【课程】、【直播】、【考试】、【论文】、【成绩】、【线下课程】及【个人中心】共8个模块。

点击【首页】,分为【通知公告】【待办事项】【个人
 信息】和【当前学期】四个模块。

| ← → C S tt.zhihuischo | ool.cn/student/#/index?token=21fbc                    | a2e-d895-400e-819e-35252860a                         | 11d&refresh_token=undefined&ter                                                                          | nantId=0&student_id=399566&loginTy            | pe=222&app 🍳 🛧 😘 |
|-----------------------|-------------------------------------------------------|------------------------------------------------------|----------------------------------------------------------------------------------------------------|-----------------------------------------------|------------------|
| ざ 智汇学堂                | 1                                                     | 首页 课程 直播 "                                           |                                                                                                    |                                               | 🌲 🖉 🚥            |
|                       | ● 通知公告                                                | 查看更多》                                                | 🐻 待办事项                                                                                                   |                                               |                  |
|                       | <b>通知</b> 转发教育部教育考试院关于启.                              | 用《全国各类成人高等 2024/7/29                                 | ⑦ 个人学籍信息确认                                                                                               |                                               |                  |
|                       | @ <b>中</b> 卫                                          |                                                      |                                                                                                    |                                               |                  |
|                       | <ul> <li>: 学号 2020000001</li> <li>: 学制 2.5</li> </ul> | <ul> <li>- 考生号 2C 01</li> <li>(3) 学校 智汇学堂</li> </ul> | <ul> <li>&gt;&gt; 学籍状态 在读</li> <li>(3) 年级 2025</li> </ul>                                                | <ul> <li>层次 专升本</li> <li>专业 计算机科学与</li> </ul> |                  |
|                       | ● 当前学期 当前学期: 2023                                     | 5年上半学期 开始时间:2025-03-01                               | 结束时间:2025-07-01                                                                                          | 宣者更                                           | \$               |
|                       | 在勝<br>马克思主义<br>基本原理概论                                 | 形势日政策                                                | 日近至海射代<br>中風絵 <u>され会主</u> 又思想被決<br><sup>1000</sup><br>1000<br>1000<br>1000<br>1000<br>1000<br>1000<br>10 | 大数据算法<br>□==                                  |                  |
|                       | 马克思主义基本原理                                             | 形势与政策(一)                                             | 习近平新时代中国特色社会主义<br>思想概论                                                                                   | 党的二十大报告解读                                     |                  |
|                       | 巴学习: 1%                                               | 巴学习: 0%                                              | <i>巳学习</i> : 0%                                                                                          | 巴学习:0%                                        |                  |

(1)通知公告:显示的是学校相关的教学教务通知。首页 默认显示的最新一条通知。点击【查看更多】,可看到所有通 知消息。

(2)待办事项:如内容为空,则无事项。如学校有相关文件或通知需学生填写确认,则会在此显示。点击内容进入相关内容页按要求填写提交。

(3)个人信息栏:显示学生姓名、学号、专业、层级、年级等相关信息。如有疑问,可联系学校进行信息确认。

(4)当前学期:显示当前学期的教学起止时间,下面所有课程图片为本学期需学习的全部课程,点击查看更多则进入【课程】模块可看到本学期所有需学习课程及其他各学期学习课程列表。点击课程图片可进入课程学习页面。

#### 四、课程学习

 进入课程课程模块,显示本专业的教学安排课程。学期 旁标注为当前学期的,则为当前正在进行的学期。

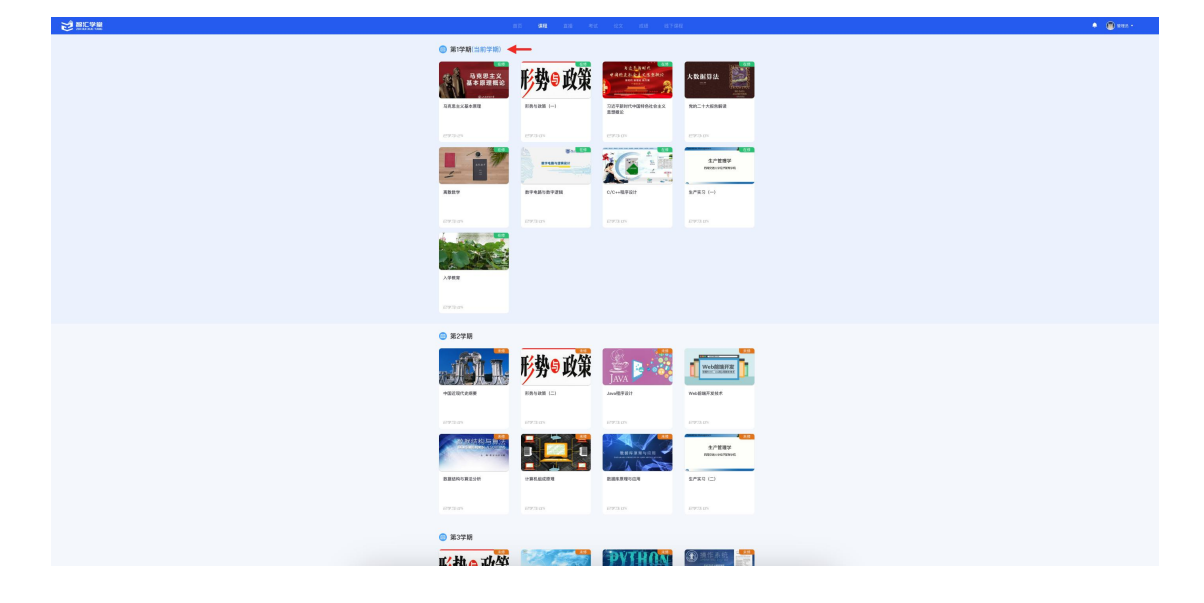

原则上只能学习当前学习的课程,其他学期的课程未到时间不进行开放学习。

 点击本学期下需要学习的任意课程图片,进入到该课程 的学习页面。

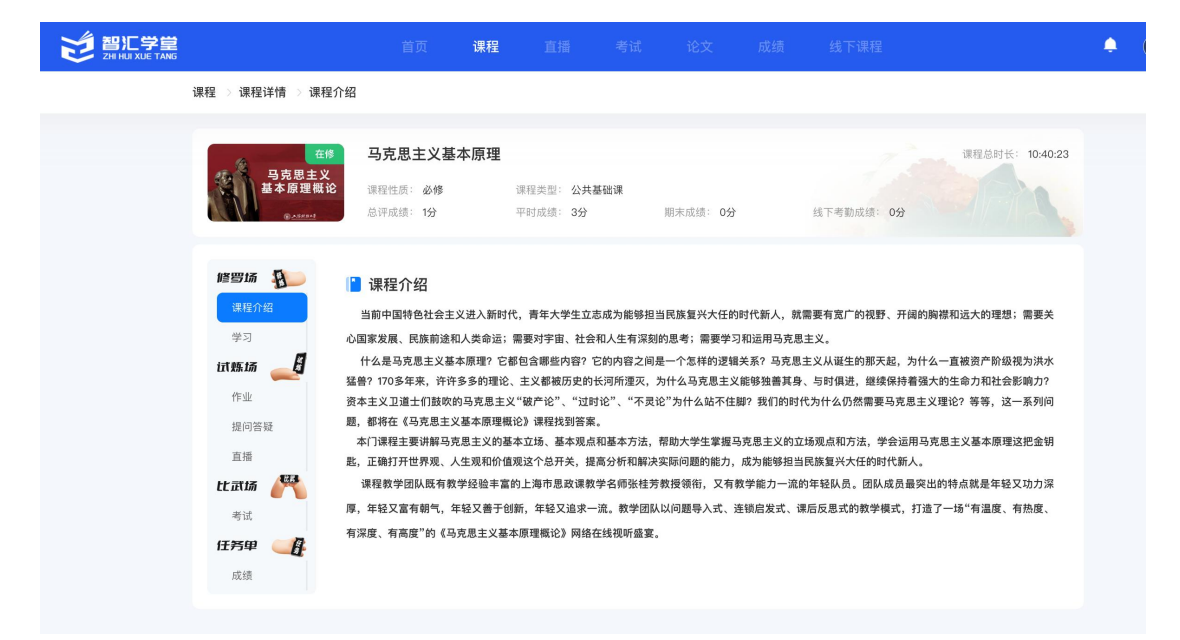

(1)任务单:学习得分规则模块及本门课程的分数。

(2)修罗场:课程录播视频学习模块。点击【课程介绍】, 展示本门课程的内容简介。点击【学习】,显示本门课的录播 视频章节,点击章节后再点击每个课时,则播放该课时的课程 视频内容。

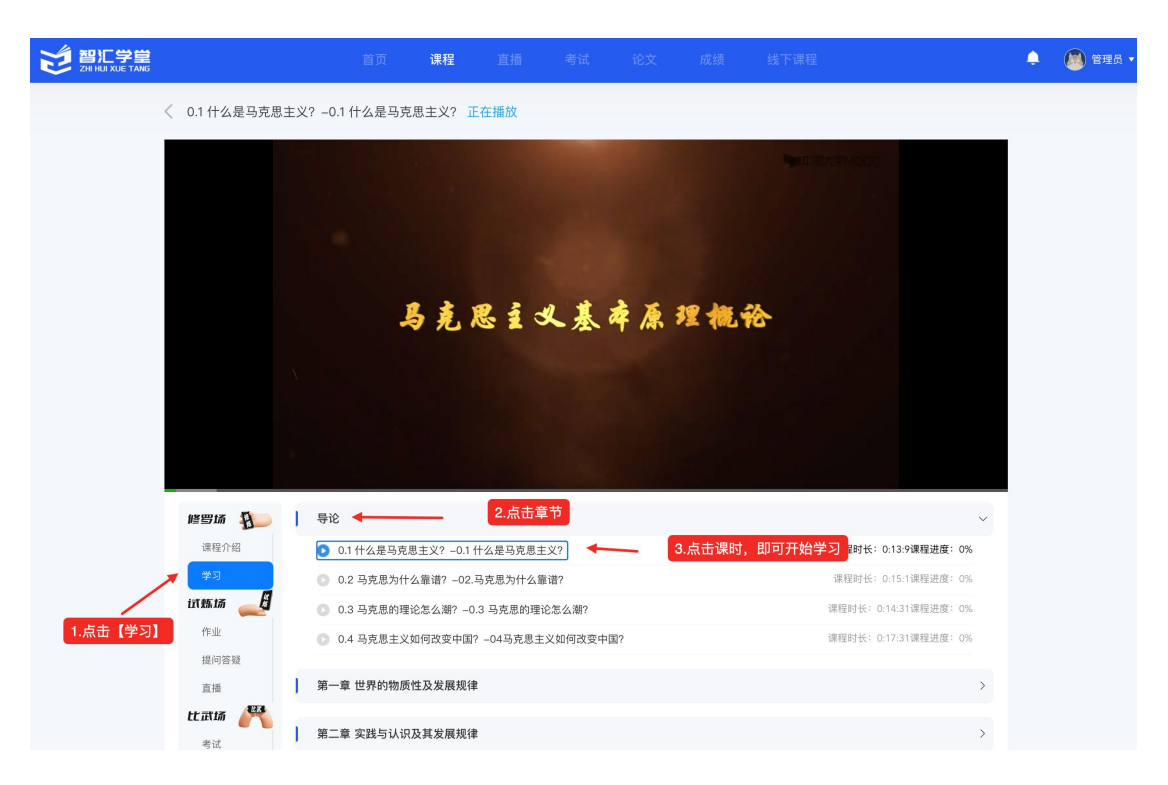

课时的右边会显示该课时的时长以及学习的进度

(3)试炼场:是作业、课程提问答疑和课程直播模块。

(一)作业模块

点击【作业】,可以看到作业的题目数量。已答题数、正确率 和答题时间会在作答后进行更新。点击【开始答题】进入作业。

| ACPHI PINEACIA EREC.PS. A.P.   EREC.PS. A.P. EREC.PS. A.P.   EREC.PS. A.P. EREC.PS. A.P.   ARBANCA EREC.PS. A.P.   ARBANCA EREC.PS. A.P.   ARBANCA ARAA   ARBANCA ARAA   ARBANCA BEASA   CALPA ARAA   ARBANCA BEASA   CALPA ARAA   ARBANCA ARAA   ARAA ARAA   ARAA ARAAA < | 课程 〉 课程详情 〉 课程介约 | 8                             |                         |          |         |                      |
|----------------------------------------------------------------------------------------------------|------------------|-------------------------------|-------------------------|----------|---------|----------------------|
| <ul> <li>作业名称</li> <li>短目合数</li> <li>定報</li> <li>受引</li> <li>中町作业</li> <li>50 0 0%</li> <li>/</li> <li>丁始答题</li> <li>(作业)</li> <li>理町作业</li> <li>近面 通</li> <li>正式加 企べ</li> <li>可請</li> <li>正式加 企べ</li> <li>可請</li> <li>正式加 企べ</li> <li>可請</li> <li>正式加 企べ</li> <li>可請</li> <li>正式加 企べ</li> <li>可請</li> <li>正式加 企べ</li> <li>可請</li> <li>正式加 企べ</li> <li>可請</li> <li>正式加 企べ</li> <li>可請</li> <li>正式加 企べ</li> <li>可請</li> <li>正式加 企べ</li> <li>広義</li> </ul>                                                                                                    |                  | 大学计算机基础<br>课程性质:必修<br>总评成绩:1分 | 课程类型: 公共基础课<br>平时成绩: 2分 | 期末成绩: 0分 | 线下考勤成绩: | 课程总时长: 9:23:42<br>0分 |
| 渡理介绍<br>学习                                                                                                    | 修罗场 👔            | 作业名称                          | 题目总数 已答题委               | t 正确率    | 答题时间    | 操作                   |
| <b>     抗療協     </b> ・         ・         ・                                                                                                    | 课程介绍<br>学习       | 平时作业                          | 50 0                    | 0%       | 7       | 开始答题                 |
| <ul> <li>提问答录</li> <li>直播</li> <li>社 武師</li> <li>考试</li> <li>任芳印</li> <li>页绩</li> </ul>                                                                                                    | <b>试炼场</b>       |                               |                         |          |         |                      |
| 直撮<br><b>に 広 は<br/>・ で ・ ・ ・ ・ ・ ・ ・ ・ ・ ・ ・ ・ ・ ・ ・ ・ ・</b>                                                                                                    | 提问答疑             |                               |                         |          |         |                      |
| <b>は正語 評議</b><br>考试<br><b>任汚甲 </b> ●<br>成绩                                                                                                    | 直播               |                               |                         |          |         |                      |
| 考试<br><b>任芳申</b>                                                                                                    | 比武场 🎢            |                               |                         |          |         |                      |
| <b>任务申</b>                                                                                                    | 考试               |                               |                         |          |         |                      |
| 成绩                                                                                                    | 任务单 🥂            |                               |                         |          |         |                      |
|                                                                                                    | 成绩               |                               |                         |          |         |                      |

左边是作业的题目内容,右边是整个作业题目序号。已做过题 目右边题目序号会显示为蓝色。也可点击右边的题目序号则会 自 动 跳 转 到 该 题 所 在 位 置 进 行 答 题 。

| 平时作业                                   | 1  | 2  | 3  | 4  | 5  |
|----------------------------------------|----|----|----|----|----|
| 课程:大学计算机基础                             | 6  | 7  | 8  | 9  | 10 |
| 一、单选题【本部分共50个小题,共计100分】                | 11 | 12 | 13 | 14 | 15 |
| 、[单选题]<br>生下列存储单元中,CPU存取的速度最快。<br>【2分】 | 16 | 17 | 18 | 19 | 20 |
| A. 高速缓冲存储器中的内容                         | 21 | 22 | 23 | 24 | 25 |
| B. 内存单元中的内容                            |    |    |    |    |    |
| ○ C. 硬盘中的内容                            | 26 | 27 | 28 | 29 | 30 |
| ○ D. CMOS芯片的内容                         | 31 | 32 | 33 | 34 | 35 |
| E.U盘中的内容                               |    |    |    |    |    |
| ) [於此前]                                | 36 | 37 | 38 | 39 | 40 |
| <=亚题」<br>函数Avg(字段名)的作用是求字段的。<br>【2分】   | 41 | 42 | 43 | 44 | 45 |
| ○ A. 平均值                               | 46 | 47 | 48 | 49 | 50 |
| ) в. 和                                 |    |    |    |    |    |
| 〇 C. 最小值                               |    |    |    |    |    |
| ○ D. 第一个值                              |    |    |    |    |    |
| ○ E. 最大值                               |    |    |    |    |    |

全部答题结束后,点击右侧序号最下方的提交作业即可成功提 交作业并得分。如点击重新答题,则所有答案全部清空,需重 新作答。

| ○ E. 八进制                                                     |    |                    |    |              |    |
|--------------------------------------------------------------|----|--------------------|----|--------------|----|
| 49、[单选题]<br>子句"WHERE 性别 = "女" and 工资额 > 2000"的作用是处理。<br>【2分】 | 11 | 12                 | 13 | 14           | 15 |
| <br>○ A. 性别为"女"并且工资额大于2000的记录                                | 16 | 17                 | 18 | 19           | 20 |
| ○ B. 性别为"女"或者工资额大于2000的记录                                    | 21 | 22                 | 23 | 24           | 25 |
| ○ C. 性别为"女"并非工资额大于2000的记录                                    |    |                    |    |              |    |
| ○ D. 性别为"女"或者工资额大于2000,且二者择一的记录                              | 26 | 27                 | 28 | 29           | 30 |
|                                                              | 31 | 32                 | 33 | 34           | 35 |
| 在Windows中,如果要宣我文件看的第二个字句为C的所有文件,则正确的宣找物人是。<br>【2分】           | 36 | 37                 | 38 | 39           | 40 |
| ○ A. ?C*.*                                                   |    | 10                 | 10 |              | 15 |
| ○ B. ?C*                                                     | 41 | 42                 | 43 | 44           | 45 |
| ○ C. ?C.*                                                    | 46 | 47                 | 48 | 49           | 50 |
| O D. *C*.*                                                   |    |                    |    |              |    |
| ○ E. *C.*                                                    |    | 相大作业               |    | <b>垂如你</b> ! | 17 |
|                                                              | 1  | た <sup>文</sup> TF型 |    | 里机合加         | 24 |
|                                                              | /  |                    |    |              |    |

提交作业后,重新进入作业模块,可以看到答题的正确率,也 可点击答题解析查看正确答案及解析,或点击重新答题进行重 新答题,重新答题后相关分数会进行更新。

| <b>在修</b><br>马克思主义<br>基本原理概论<br>⊛_asset | <b>马克思主义基本原理</b><br>课程性质:必修<br>总评成绩:40分 | 课程类型: 2<br>平时成绩: 1 | 公共基础课<br>00分 | 期末成绩: | 0分 线下考勤成绩:          | 课程总时长: 10:40:23<br>0分 |
|-----------------------------------------|-----------------------------------------|--------------------|--------------|-------|---------------------|-----------------------|
|                                         | 作业名称                                    | 题目总数               | 已答题数         | 正确率   | 答题时间                | 操作                    |
| 课程介绍<br>学习<br><b>试炼场</b>                | 平时作业                                    | 40                 | 40           | 100%  | 2025–04–17 12:18:03 | 重新答题 答题解析             |
| 提问答疑<br>直播<br>比武场                       |                                         |                    |              |       |                     |                       |
| 考试<br><b>任芳単</b><br>成绩                  |                                         |                    |              |       |                     |                       |

(二)提问答疑模块

点击【提问答疑】,即可进入本门课程的提问板块。写下 问题标题和内容后,点击提交,相关内容将展示在本门课 的提问答疑模块。课程老师或同学都可看到相关内容并进

## 行回复。

| <u>在修</u><br>马克思主义<br>基本原理概论<br><u>⊛</u>   | <b>马克思主义基本原理</b><br>课程性质:必修<br>总评成绩:40分 | 课程类型: 公共基础课<br>平时成绩: 100分 | 期末成绩: 0分 | 线下考勤成绩: 0分 | 课程总时长: 10:40:23       |
|--------------------------------------------|-----------------------------------------|---------------------------|----------|------------|-----------------------|
| <b>修智场 资</b><br>课程介绍<br>学习<br><b>订炼场 货</b> | 文)送<br>请输入问题标题<br>请输入内容                 |                           |          |            |                       |
| 作业<br>提问答疑<br>直播<br>比武场 译释                 |                                         |                           |          | ار         | 0/500<br><b>报交</b> 取消 |
| 考试<br><b>任务印</b>                           |                                         |                           |          |            |                       |

(三)直播及考试模块的操作,在教学开展前会有专门的操作手册。

五、直播、考试。论文、线下课程在对应教学任务开展 前会有专门的操作手册

## 第三部分 手机端操作流程

## 一、运行环境

支持安卓系统和 iOS 系统。手机可扫码直接下载 APP。

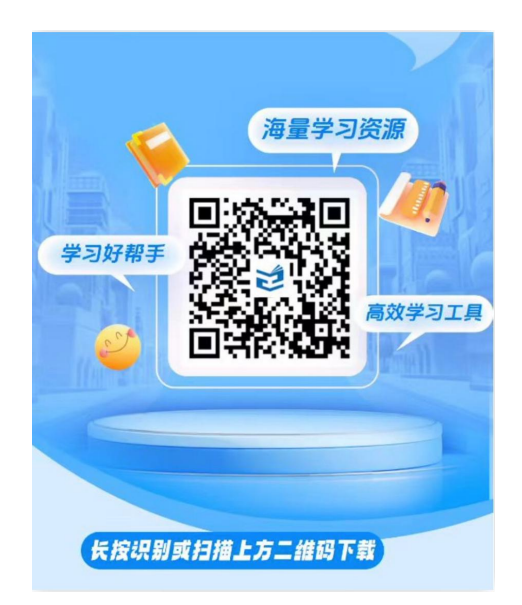

## 二、登录

 输入框中输入账号密码。默认账号为学生身份证号码, 初始密码默认为身份证号码后六位(如身份证最后一位是字母,则初始密码为最后五位数字+字母)。港澳台身份证学生的 账号为学校代码+学号,初始密码默认为身份证号码后六位, 含身份证括号。

| 14:03       | .ul 🗢 🗩                  |
|-------------|--------------------------|
|             |                          |
| 1<br>1<br>1 | 智汇学堂<br>ZHI HUI XUE TANG |
| □ 登录账号      |                          |
| 请输入登录账号     |                          |
| ① 登录密码      |                          |
| 请输入登录密码     | Ø                        |
| 忘记密码        |                          |
| ✓ 已阅读并同意    | 意《用户协议》 <b>和《</b> 隐私政策》  |
|             | 登录                       |
|             |                          |

 勾选已阅读并同意《用户协议》和《隐私政策》后, 点击登录即可登录成功

0

三、首页

1. 登录后,平台主要分为【首页】【学习】【考试】及【我的】共8个模块。

2. 点击【首页】,分为【公告】和【当前学期】两个模块。

(1)公告:显示的是学校相关的教学教务通知。首页默认显示的最新一条通知。点击公告右侧的箭头,可看到公告的全部内容

(2)当前学期:显示当前学期的教学起止时间,下面所有 课程图片为本学期需学习的部分课程,点击更多则进入【学习】 模块可看到本学期所有需学习课程及其他各学期学习课程列 表。点击课程图片可进入课程学习页面。

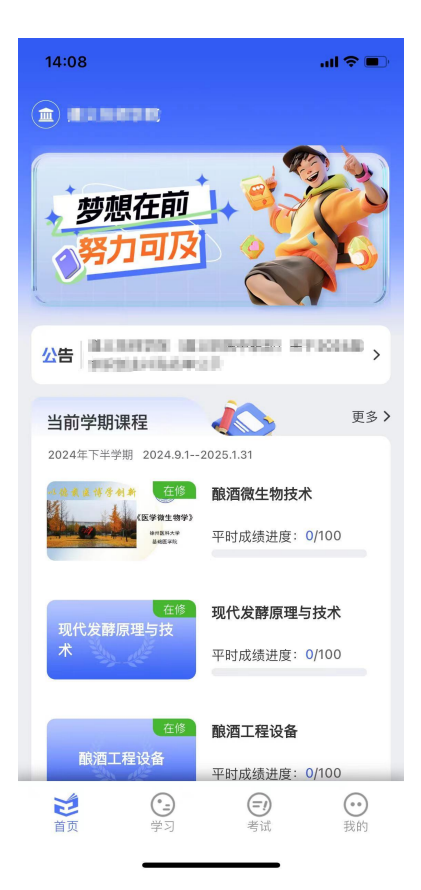

四、学习

1. 进入学习模块,显示本专业的教学安排课程。

 第一行显示【所有课程】、【未通过】和【已通过】,点 击对应模块可以看到相关课程。(通过状态以期末考试成绩出 来后为准,之前所有课程都是未通过状态)

 第二行显示所有学期(左右滑动显示)。点击学期,显 示该学期下的所有课程内容。当期学期在右上角有当期的星号 标识。

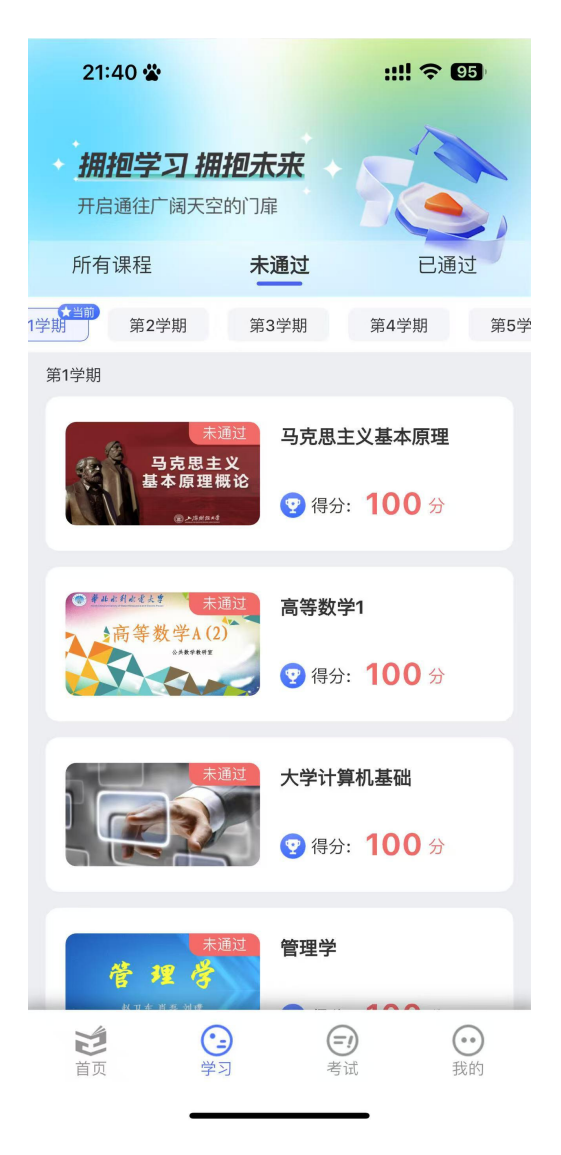

原则上只能学习当前学习的课程,其他学期的课程未到时间不进行开放学习。

4. 点击本学期下需要学习的任意课程图片,进入到该课程 的学习页面。

| 21:4 | 3 🖀                  | ::!! 穼 94                               |                                      |        |  |  |
|------|----------------------|-----------------------------------------|--------------------------------------|--------|--|--|
| <    | 马克思                  | 主义基本                                    | 原理                                   | 得分规则   |  |  |
|      | 马克思主义<br>基本原理概论<br>@ | <b>马克思主</b> :<br>课程总时长<br>必修 2<br>课程介绍> | <b>义基本原理</b><br>:: 10:40:23<br>:共基础课 |        |  |  |
| 课件   | 作业                   | 考试                                      | 讨论                                   | 成绩     |  |  |
| 导论   |                      |                                         |                                      | ~      |  |  |
| 第一章  | 世界的物质性及              | 发展规律                                    |                                      | ~      |  |  |
| 第二章: | 实践与认识及其              | 发展规律                                    |                                      | ~      |  |  |
| 第三章, | 人类社会及其发              | 展规律                                     |                                      | $\sim$ |  |  |
| 第四章  | 资本主义的本质              | 及规律                                     |                                      | ~      |  |  |
| 第五章  | 资本主义的发展              | 及其趋势                                    |                                      | ~      |  |  |
| 第六章: | 社会主义的发展              | 及其规律                                    |                                      | ~      |  |  |
| 第七章: | 共产主义崇高理              | 想及其最终等                                  | 实现                                   | ~      |  |  |

(1)得分规则:显示这门课的得分规则,需按照规则学习方可得分。

(2)点击【课件】,显示本门课的录播视频章节,点击章

节后再点击每个课时,则播放该课时的课程视频内容。点击视频右下角的四个箭头,则可全屏播放课程视频。

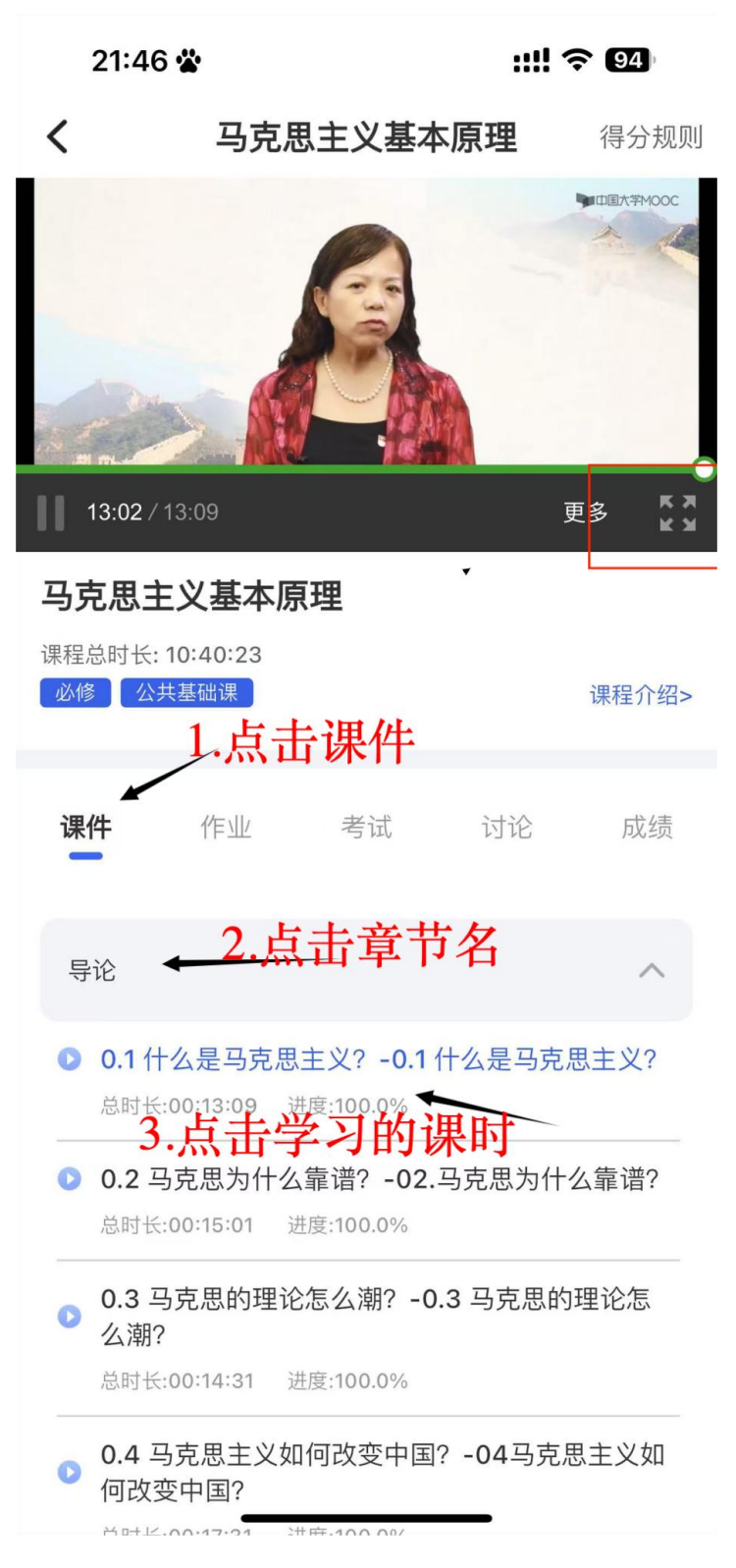

(3)点击【作业】,可以看到作业的题目数量。已答题数

和正确率会在作答后进行更新。点击【平时作业】进入作业。

| 10:01 🞑 ·     |                        |                             |                                             | 1 <sup>56</sup> 1 (100) |
|---------------|------------------------|-----------------------------|---------------------------------------------|-------------------------|
| <             | <b>卜原理</b>             | 得分规则                        |                                             |                         |
|               | 马克思主义<br>本原理概论<br>@    | 马克思主<br>课程总时<br>必修<br>课程介绍: | E <b>义基本原理</b><br>长: 10:40:23<br>公共基础课<br>> | l                       |
| 课件            | 作业                     | 考试                          | 讨论                                          | 成绩                      |
| ─ 平时代<br>共40题 | <b>乍业</b><br>[/已答0题 09 | %正确率                        |                                             |                         |

页面左上角显示题目类型,点击内容进行答题。答题后可点击 下一题进行跳转,或点击上一题进行之前题目的修改。右上角 的答题卡会显示所有题型及数量。已做过题目序号会显示为蓝 色。也可滑动点击题目序号则会自动跳转到该题所在位置进行 答题。

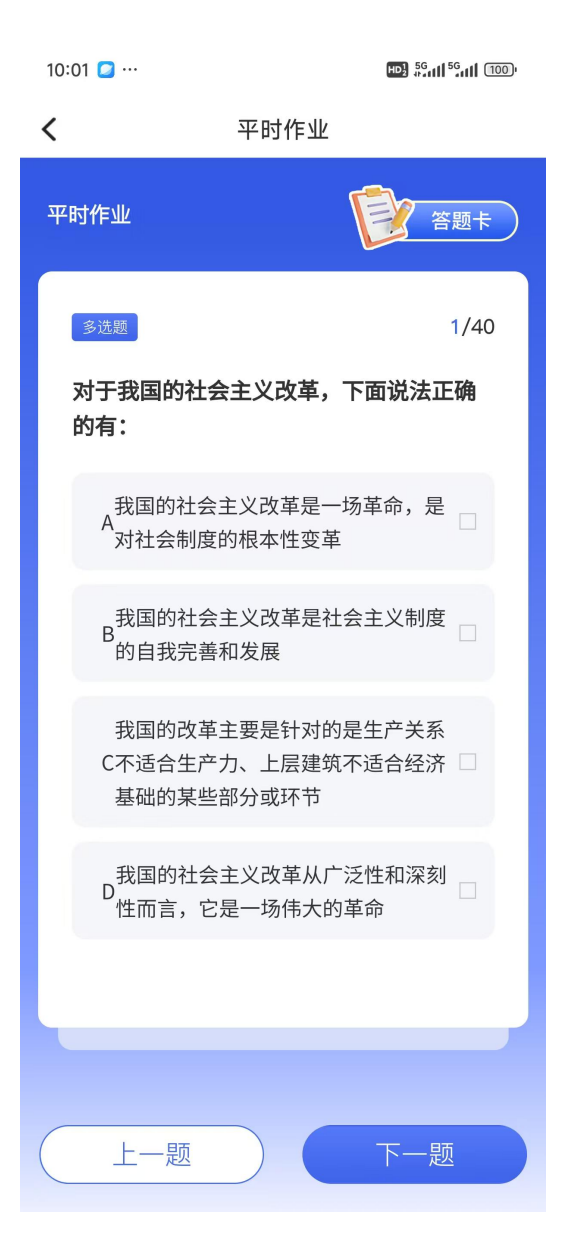

全部答题结束后,点击答题卡最下方的提交作业即可成功提交 作业并得分。如点击重新答题,则所有答案全部清空,需重新 作答。

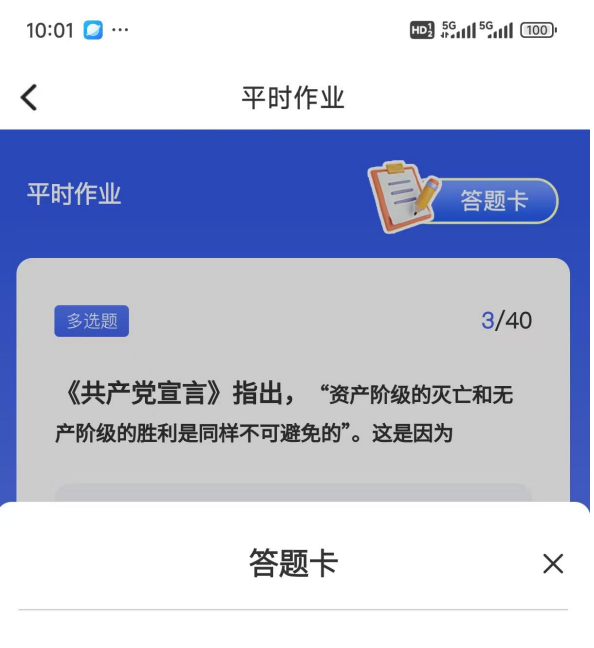

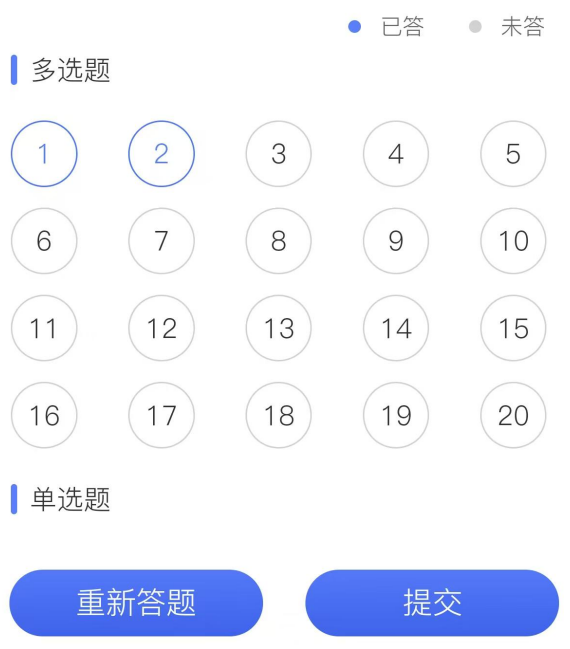

(四)提问答疑模块

点击【提问答疑】,即可进入本门课程的提问板块。写下 问题标题和内容后,点击提交,相关内容将展示在本门课的提 问答疑模块。课程老师或同学都可看到相关内容并进行回复。

(五)直播及考试模块的操作,在教学开展前会有专门的操作手册。

(4)点击【讨论】,即可进入本门课程的提问板块。【全部 讨论】可以看到本门课程的所有讨论问题。在下方的输入框填 写下问题后,点击提交,相关内容将展示在本门课的提问答疑 模块。课程老师或同学都可看到相关内容并进行回复。

| 21:5 | 6 🛣                       |                             | ::!! 🤋                                      | 93        |
|------|---------------------------|-----------------------------|---------------------------------------------|-----------|
| <    | 马克思                       | 得分规则                        |                                             |           |
|      | 马克思主义<br>基本原理概说<br>@≥#### | 马克思3<br>课程总时<br>必修<br>课程介绍: | E <b>义基本原理</b><br>长: 10:40:23<br>公共基础课<br>> |           |
| 课件   | 作业                        | 考试                          | 讨论                                          | 成绩        |
| 全部讨论 | 老师提问                      | 我的提问                        | Ð                                           |           |
| 请输入回 | 输入                        | 框填                          | 写问                                          |           |
| 我你   | 好是                        | 那这                          | 在 这个                                        | 有~        |
| 123  | ,。?!                      | ABC                         | DEF                                         | $\otimes$ |
| #@¥  | GHI                       | JKL                         | мно                                         | ^^        |
|      | PQRS                      | τυν                         | WXYZ                                        |           |
| ABC  | 选拼音                       | 空                           | 格                                           | 元成        |
|      |                           |                             |                                             | Ŷ         |

(5)点击【成绩】可以看到本门课的得分规则和对应规则 已获得的分数。

::!! ? 93

< 马克思主义基本原理 得分规则 马克思主义基本原理 课程总时长: 10:40:23 马克思主义 基本原理概论 必修公共基础课 课程介绍> 课件 成绩 作业 考试 讨论 名称 得分 最高 登录 10 10 课件学习 70 70 提问答疑 0 0 作业 20 20 0 教学点评分 0 平时成绩 100 100 期末成绩 100 1 补考成绩 1 100 100 线下考勤成绩 1 40 100 总分

21:53 📽

考试在对应教学任务开展前会有专门的操作手册